# eWell Permitting and Reporting System

Logging into eWell

Go to https:// ewell.bsee.gov/ewell/

Select "Click here to login"

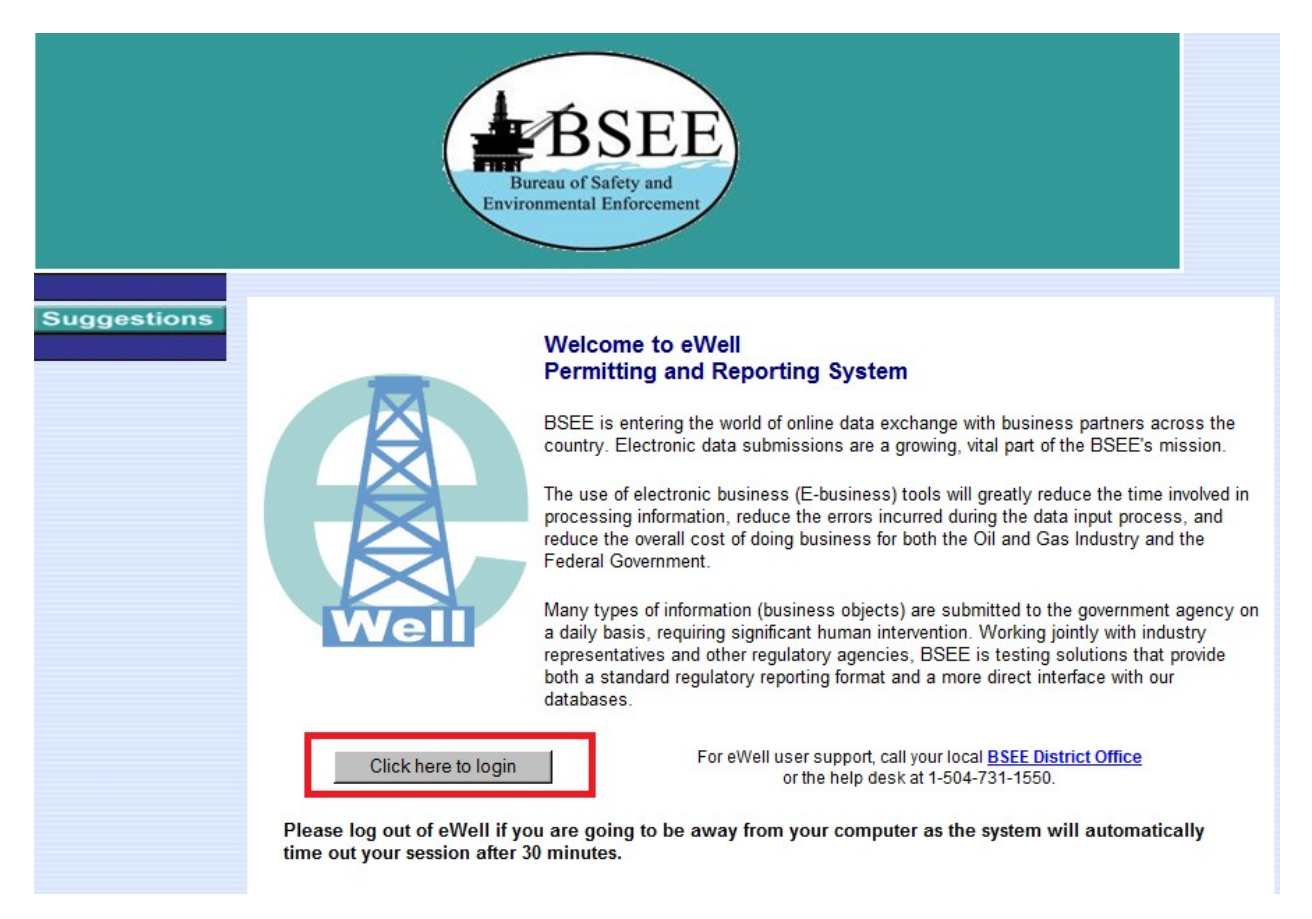

Enter username and [password and select "Login"

|                                                                                                    |                                                                                                    | Suggestions                                                                                                    |                                                                                                    |                                                                                                    |
|----------------------------------------------------------------------------------------------------|----------------------------------------------------------------------------------------------------|----------------------------------------------------------------------------------------------------|----------------------------------------------------------------------------------------------------|----------------------------------------------------------------------------------------------------|
| BSEE                                                                                                    |                                                                                                    | eWell                                                                                                    |                                                                                                    | U.S. Department<br>of the<br>Interior                                                                               |
| WARNING                                                                                                    | G:                                                                                                    |                                                                                                    | Login                                                                                                    |                                                                                                    |
| This is a United Sta<br>maintained by the                                                                                                    | ates Governme<br>Department of                                                                                                    | ent computer system,<br>the Interior, to provide                                                                                                    | User ID testerb                                                                                                    |                                                                                                    |
| Official Unclassifie<br>only. Use of this c                                                                                                    | d U.S. Governr<br>omputer systei                                                                                                    | nent information<br>m by any authorized or                                                                                                    | Password                                                                                                    |                                                                                                    |
| unauthorized user<br>retrieval, and discl<br>HAVE NO REASON                                                                                          | constitutes co<br>osure by autho<br>NABLE EXPEC                                                                                                    | nsent to monitoring,<br>rized personnel. USERS<br>TATION OF PRIVACY IN                                                                                                    | Login                                                                                                    | ]                                                                                                    |
| THE USE OF THIS                                                                                                    | SYSTEM. Una                                                                                                    | uthorized use may                                                                                                    | NOTE: The pas                                                                                                    | sword                                                                                                    |
| PAPERWORK REDUCT<br>you that this information<br>eWell provides an easi<br>making and information<br>250.197. An agency m<br>displays a currently va | ION ACT STATEMENT<br>n is collected to impleme<br>er and more reliable rep<br>dissemination. Respon<br>ay not conduct or spon<br>id OMB Control Number | T: The Paperwork Reduction Act of 1995 (<br>ent the various environmental provisions or<br>borting method, facilitates better business<br>ses are mandatory (43 U.S.C. 1334). Prop<br>sor, and a person is not required to respo<br>. All of the information that can be submit | 44 U.S.C. 3501 et seq.) req<br>of the OCSLA. The informati<br>transactions, and provides<br>rietary data are covered un<br>nd to, a collection of inform<br>ed via eWell is covered unc | uires us to inform<br>on submitted via<br>for timelier decision<br>der 30 CFR<br>ation unless it<br>Jer various OMB |
| approved information c                                                                                                    | ollections. The informat                                                                                                    | ion submitted via this system is approved<br>Hour and Non-Hour Cost Burden                                                                                                    | Regulation and OMB App                                                                                                    | roved Control                                                                                                    |
| Application for Permit<br>0123)                                                                                                    | to Drill (APD) (BSEE-                                                                                                    | 37,200 burden hours; \$728,748 non-<br>hour cost burdens                                                                                                    | Throughout 30 CFR 250;                                                                                                    | 1014-0018                                                                                                    |

Select the OCS Region and lease operator for which you need to conduct business.

| BSEE                    | Help Suggestions<br>eWell Home                                                                                                    | U.S. Department<br>of the<br>Interior |
|-------------------------|----------------------------------------------------------------------------------------------------|---------------------------------------|
|                         |                                                                                                    | Welcome Bob                           |
| Please click the region | and company you will represent during this session and click the Select button.                                                            |                                       |
|                         | Gulf of Mexico (G)      Pacinic (P)      Alaska (Y)      AAA Testing (03370)      DDD Testing (03371)      DDD Testing (03371)      Select |                                       |

#### WELL ACTIVITY REPORTS

### Main Menu

### Well Permit Applications and Revisions

- Drill new well (APD/RPD)
- Sidetrack (AST/RST)
- Bypass (ABP/RBP)
- Modify (APM/RPM)
- Plan Reviews

### Well Reports

- Rin Movement Notification Report
- <u>Well Activity Report (WAR)</u>
  <u>Open note Data Report</u>
- End of Operations Report (EOR)
- Correction Report

|   | Base (D)   | W     | LL |    | SU     | RFAC |       | Start Date | End Date   |
|---|------------|-------|----|----|--------|------|-------|------------|------------|
|   | Dase API   | Name  | ST | BP | Lease  | Area | Block | Start Date | Lifu Date  |
| 0 | 1770440180 | D007  | 00 | 00 | G02047 | EC   | 272   | 01/26/2011 |            |
| 0 | 1770440219 | E005  | 00 | 00 | G02047 | EC   | 272   | 03/19/2011 |            |
| 0 | 1770940131 | CC006 | 00 | 00 | G00979 | EI   | 230   | 09/22/2011 |            |
| 0 | 1770940310 | G002  | 00 | 00 | G00983 | EI   | 252   | 09/22/2011 |            |
| 0 | 1770940330 | G006  | 00 | 00 | G00983 | EI   | 252   | 09/23/2011 |            |
| 0 | 1770940380 | H003  | 00 | 00 | G00982 | EI   | 238   | 09/20/2011 |            |
| 0 | 1770940390 | H004  | 00 | 00 | G00982 | EI   | 238   | 09/16/2011 |            |
| 0 | 1770940426 | H008  | 00 | 00 | G00982 | EI   | 238   | 09/16/2011 |            |
| 0 | 1770940448 | H009  | 00 | 00 | G00982 | EI   | 238   | 09/22/2011 |            |
| 0 | 1770940476 | H012  | 00 | 00 | G00982 | EI   | 238   | 09/13/2011 | 09/15/2011 |
| 0 | 1771041166 | C009  | 00 | 00 | G02323 | EI   | 360   | 03/23/2011 |            |
| С | 6081740221 | B004  | 00 | 00 | G03206 | MC   | 63    | 06/18/2011 |            |
| C | 6081740897 | B005  | 00 | 00 | G03206 | MC   | 63    | 06/18/2011 |            |
| С | 6081740900 | B006  | 00 | 00 | G03206 | MC   | 63    | 06/11/2011 |            |
| C | 6081740902 | B007  | 00 | 00 | G03206 | MC   | 63    | 06/17/2011 |            |

## **Operation Selection List**

| Query Ope<br>Operation | ration 1:<br>Status: INWORK 💌 |   |
|------------------------|-------------------------------|---|
| Start Date             | Frame: All                    | • |
| Query Ope<br>Operation | ration 2:<br>API: 1771540477  |   |
|                        | Submit Query                  |   |

# **Operation Information**

| Base API (10 d | igits):     |           | 6081140468 |
|----------------|-------------|-----------|------------|
| Operation Star | t Date (mm/ | dd/yyyy): | 8/1/2013   |
| Operation End  | Date (mm/d  | d/yyyy):  |            |
| Report Period: | _           |           | Daily 🔽    |
|                | Save        | Back      |            |

# **Operation Selection List**

|                      |   | Page ADI   | WE    | LL   |      | SU       | RFAC |       | Start Date | End Date   |        |
|----------------------|---|------------|-------|------|------|----------|------|-------|------------|------------|--------|
|                      |   | Dase API   | Name  | ST   | BP   | Lease    | Агеа | Block | Start Date | Enu Date   |        |
|                      | 0 | 6081140468 | PS006 | 00   | 00   | G20082   | GC   | 640   | 08/01/2013 |            |        |
|                      | 0 | 6081140468 | PS006 | 00   | 00   | G20082   | GC   | 640   | 07/01/2013 | 07/02/2013 |        |
|                      | 0 | 6081140468 | PS006 | 00   | 00   | G20082   | GC   | 640   | 05/05/2006 | 05/07/2006 |        |
| Well Activity Report |   |            |       | Dele | te O | peration |      | New   | Operation  | View F     | Permit |

# WAR Selection List

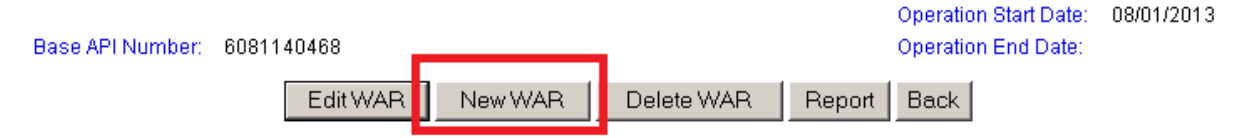

|                   | General Information |                 |                |                      |             |              |                 |                           |                    |
|-------------------|---------------------|-----------------|----------------|----------------------|-------------|--------------|-----------------|---------------------------|--------------------|
| Base API Numb     | er: 6               | 081140468       |                | Operation (          | Start Date: | 08/01/2013   | WAR             | Start Date:               | 08/01/2013         |
| Check, if this is | the last WAR o      | f the operation | r: 🗆           | Operation B          | End Date:   |              | WAR             | End Date:                 | 08/03/2013         |
| Lea               | ise                 | SURFACE<br>Area | _              | В                    | lock        | Water D      | epth            | RKB                       | Elevation          |
| G2008             | 2                   | GC              |                | 640                  |             | 4292         |                 | 92                        |                    |
| Rig Name          | List Delete         | : Rig           | Rig T<br>Rig D | 'ype<br>Drilling Dep | Rig Wa      | ter Depth    | Name:<br>Phone: | 832-854<br>Contact Inform | nation             |
|                   |                     |                 | CURR           | ENT WELLE            | BORE INFOR  | MATION       |                 |                           |                    |
| Wellbore          |                     | WELL            |                |                      |             | BOI          | ТОМ             |                           |                    |
| 000444040000      | Name                | ST              | BP             | Lease                |             | Area         |                 |                           | Block              |
| 608114046800      | PS006               | UU              | UU             | G20082               |             | GC           |                 | Last BOD Te               | 640<br>et Drossuro |
| OP Status         | Spud Date           | TD Date         | MD             | TVD MM               | / KOP(MD)   | Last BOP Tes | t Date          | Low                       | High               |
| TA                | 05/06/2006          | 07/02/2013      |                | 4.000 0.0            |             |              |                 |                           |                    |
|                   |                     |                 |                | Nai                  | rative      |              |                 |                           |                    |
| Correction Narrat | ative               |                 |                |                      |             |              |                 |                           |                    |
| Ne                | ext Previous        | Save            | Viev           | w Permit             | Attachm     | nent Event   | s St            | atus History              | ×                  |
|                   | Prev                |                 |                | RIG                  | Cancel      |              |                 |                           |                    |

Rig Type

BARGE

Select

0

Rig ID

**Rig Name** 

60005 \* BARGE RIG TO BE DETERMINED

# **CONTACTS INFORMATION**

### CONTACT LIST

Base API Number: 6081140468 WAR Start Date: 08/01/2013 Operation Start Date: 08/01/2013 WAR End Date: 08/03/2013

| •       | Name:<br>Company:<br>Phone Number:<br>E-mail Address:<br>Contact Descriptio | 00078    Chevron U.S.A. Inc.    832-854    ************************************ |          |
|---------|-----------------------------------------------------------------------------|---------------------------------------------------------------------------------|----------|
|         |                                                                             | Narrative                                                                       |          |
| Vorking | Narrative                                                                   |                                                                                 |          |
| COmple  | ting well                                                                   |                                                                                 | 4        |
|         |                                                                             |                                                                                 | <b>T</b> |
|         | on Narrative                                                                |                                                                                 | 4        |
|         | Next Previou                                                                | us Save View Permit Attachment Events Status History                            |          |

|            |                    |                         | Bore         | hole l                      | nformation                              |                              |                            |
|------------|--------------------|-------------------------|--------------|-----------------------------|-----------------------------------------|------------------------------|----------------------------|
|            |                    | Base API Nu             | imber: 6     | 6081140468                  | Operation Start<br>Date:                | 08/01/2013 WAR Star<br>Date: | t 08/01/201                |
|            |                    |                         |              |                             | Operation End Date:                     | WAR End                      | Date: 08/03/201            |
| Аррг       | oved Wellbore Pe   | ermits                  |              |                             |                                         |                              |                            |
| No         | approved dri       | lling permits :         | available.   | . If this is                | not correct, please                     | e contact the Dis            | trict Office               |
| Curr       | ent Wellbore       |                         |              |                             |                                         |                              |                            |
|            |                    |                         |              | Bottom                      |                                         |                              | or 50                      |
|            | Wellbore           | Lease                   | Area         |                             | Block                                   | Well Name                    | ST BP                      |
|            | 608114046800       | G20082                  | GC           |                             | 640                                     | PS006                        | 00 00                      |
|            | OP Status          | Spud Date               | TD Date      |                             | EOR Status                              |                              |                            |
| 6          | TA                 | 05/06/2006              | 07/02/201    | 3                           | Required                                |                              |                            |
| U          | MD (ft)            | TVD (ft)                | MW (ppg)     | KOP(MD                      | ) Last BOP Test Date                    | Last BOP T                   | est Pressure<br>High (nsi) |
|            | 4696               | 4696                    | 0.0          |                             |                                         |                              | ingir (poi)                |
| Oper       | ation Wellbore Hi  | story                   |              |                             |                                         |                              |                            |
| No<br>Offi | operation we<br>ce | llbores have            | been cre     | ated. If th                 | is is not correct, p                    | lease contact the            | District                   |
| No         | historical we      | llbores exist.          | lf this is r | not correc                  | ct, please contact i                    | the District Office          | )                          |
|            | Previous N         | New Wellbore            | EditW        | ellbore                     | Undo Wellbore                           | Casing EOR                   | Open Hole                  |
|            | If you are subm    | itting this report now, | you may ente | Submit<br>ir any special ir | Report<br>structions or notes you would | l like for government ageno  | cy to read.                |

#### **Edit Wellbore**

|                                                                                                    | Base API Number:                                                              | 6081140468                                    | Operation Start<br>Date:           | 08/01/2013 WAR Start<br>Date:      | 08/01/2013         |  |  |  |
|----------------------------------------------------------------------------------------------------|-------------------------------------------------------------------------------|-----------------------------------------------|------------------------------------|------------------------------------|--------------------|--|--|--|
|                                                                                                    |                                                                               |                                               | Operation End Date:                | WAR End Date:                      | : 08/03/2013       |  |  |  |
| Current Wellbore                                                                                                    |                                                                               |                                               |                                    |                                    |                    |  |  |  |
| Wellbore                                                                                                    | OP Status                                                                     |                                               | Spud Date (mm/dd/yy                | yy) TD Date (mm/dd/yy              | vyy)               |  |  |  |
| 608114046800                                                                                                    | Temporarily Abando                                                            | oned 💌 🔽                                      | 05/06/2006                         | 07/02/2013                         |                    |  |  |  |
| MD (ft) TVD (ft)<br>4696 4696                                                                                                    | please pick one<br>Change Zone<br>Completed<br>Drilling<br>Drilling Suspended | 3Р                                            | Last BOP Test Date<br>(mm/dd/yyyy) | Last BOP Test Pre<br>Low (psi) Hig | essure<br>jh (psi) |  |  |  |
| Accompanying Open Hole<br>BSEE's Technical Data Ma<br>below conditions have occ                                                                                          | Pending<br>Permanently Abando<br>Reperforated<br>Sidetracked                  | oned <mark>ogs to</mark><br>pen Ho<br>med od: | Report<br>le Well Report to accom  | pany this Well Activity Report     | if any of the      |  |  |  |
| C Non of the following h                                                                                                    | i lieback<br>NaWorkover                                                       |                                               |                                    |                                    |                    |  |  |  |
| Wireline logs  Completed MMD/LWD logs - (Do not report on-going MWD/LWD logs until only when completed.)  Wireline Directionals  Mudlogs  surveys/cores/samples/analysis |                                                                               |                                               |                                    |                                    |                    |  |  |  |
| Pending Open Hole Well I                                                                                                    | Report will be automatica                                                     | lly created or rei                            | moved depending on vo              | ur selection made here             |                    |  |  |  |

Save Cancel

| Mollhore                                                                       |                                                                    |                    | Bottom       |                      | Moll Namo       | et        | DE    |
|--------------------------------------------------------------------------------|--------------------------------------------------------------------|--------------------|--------------|----------------------|-----------------|-----------|-------|
| vvendore                                                                       | Lease                                                              | Area               |              | Block                | vven name       | 51        | БР    |
| 6081140468                                                                     | 300 G20082                                                         | GC                 |              | 640                  | PS006           | 00        | 00    |
| OP Status                                                                      | Spud Date                                                          | TD Date            |              | EOR Status           |                 |           |       |
| СОМ                                                                            | 05/06/200                                                          | 6 07/02/2013       |              | Required             |                 |           |       |
| MD (ff)                                                                        | D.D. (6)                                                           | MODI (mma)         | KOD(MD)      | Last DOD Test Date   | Last BOP T      | est Press | sure  |
| MD (T)                                                                         | TAD (II)                                                           | www (bbß)          | ROP(MD)      | Last BOP Test Date   | Louis (mail)    | High      | Inni  |
|                                                                                |                                                                    |                    |              |                      | LOW (psi)       | T II GI I | i (ps |
| 4696<br>eration Wellbo<br>o operation                                          | 4696<br>re History<br>wellbores hav                                | 0.0<br>e been crea | ted. If this | is not correct, plea | use contact the | Distric   | t     |
| 4696<br>eration Wellbo<br>o operation<br>fice<br>zvious Wellbor                | 4696<br>re History<br>wellbores hav<br>e History                   | e been crea        | ted. If this | is not correct, plea | Low (psi)       | Distric   | t     |
| 4696<br>eration Wellbo<br>o operation<br>fice<br>wious Wellbou<br>o historical | 4696<br>re History<br>wellbores hav<br>e History<br>wellbores exis | e been crea        | ted. If this | is not correct, plea | Edw (psi)       | Distric   | t:    |

## **CASING INFORMATION**

|                                   |               | Base API Nu     | mber: 6081140468     | WAR Start Date | : 08/01/2013 |
|-----------------------------------|---------------|-----------------|----------------------|----------------|--------------|
| Casing For Selected Wellbore 6081 | 14046800      | Operation St    | art Date: 08/01/2013 | WAR End Date:  | 08/03/2013   |
| Add Interval                      | Edit Interval | Delete Interval | Copy Casings         | Return         |              |

# **Edit WAR Interval**

| Casi                   | ng For Select | ed Wellbore    | e 608 <sup>-</sup> | 114046800         |             | Base API Number:<br>Operation Start Date: |                    | r: 60811)<br>ate: 08/01/3 | 6081140468 WAR Start<br>08/01/2013 WAR End D |                   | )1/2013<br>)3/2013 |
|------------------------|---------------|----------------|--------------------|-------------------|-------------|-------------------------------------------|--------------------|---------------------------|----------------------------------------------|-------------------|--------------------|
| <mark>Inte</mark><br>1 | rval Number   | Type<br>Casing | •                  | Name<br>Conductor | •           | <mark>Hole Size (in)</mark><br>26         | Cement (Cu<br>3423 | ft) Casing<br>3678        | g/Liner Test (psi                            | ) Shoe Te<br>11.4 | st (ppg)           |
| Save Interval          |               | Ac             | Add Section Ea     |                   | lit Section | Section Delete Sect                       |                    | tion Cancel Changes       |                                              |                   |                    |

## **Edit WAR Interval Section**

| Section Number |                                       | Specification  |              | Bottom Se | Liner    |          |
|----------------|---------------------------------------|----------------|--------------|-----------|----------|----------|
| Section Number | Size (in)                             | Weight (lb/ft) | Grade        | MD (ft)   | TVD (ft) | Top (ft) |
| 1              | pick first 💌                          | pick second 💌  | pick third 💌 |           |          |          |
| <u>.</u>       | pick first ▲<br>2.375<br>2.875<br>3.5 | Save Section   | Delete Se    | ection    | <u>.</u> |          |

Casing For Selected Wellbore 608114046800

Base API Number: 6081140468 WAR Start Date: 08/01/2013 Operation Start Date: 08/01/2013 WAR End Date: 08/03/2013